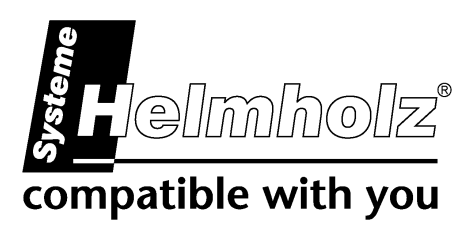

# CAN 300 PRO Application Example DeviceNet Slave

CAN Communication Module for S7-300 Application Example for DeviceNet Slave Handling Blocks

## Manual

Edition 1 / 11.03.2010

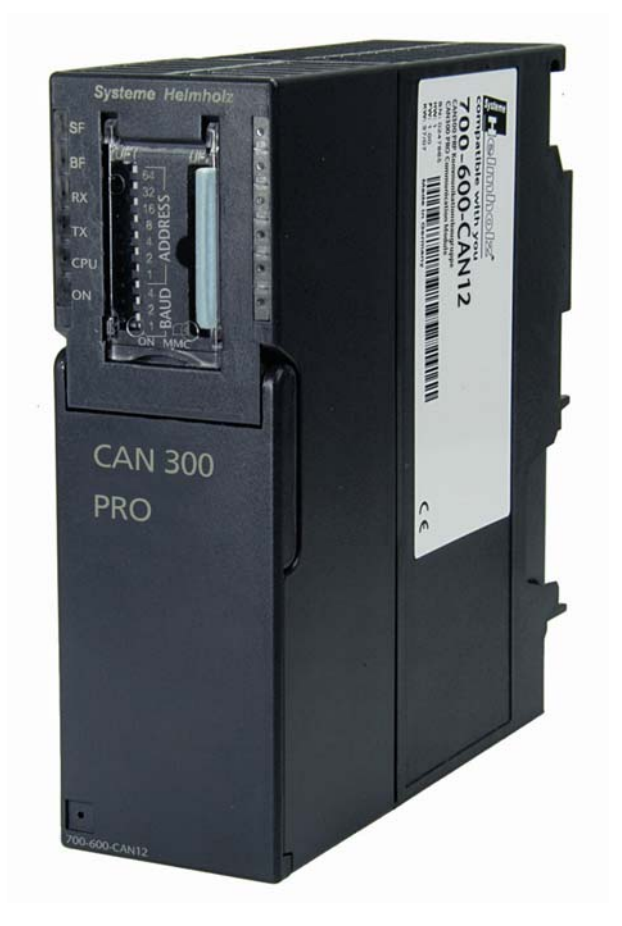

All rights are reserved, including those of translation, reprinting, and reproduction of this manual, or parts thereof. No part of this manual may be reproduced, processed, copied, or transmitted in any way whatsoever (photocopy, microfilm, or other method) without the express written permission of Systeme Helmholz GmbH, not even for use as training material, or using electronic systems. All rights reserved in the case of a patent grant or registration of a utility model or design.

Copyright © 2010 by

#### Systeme Helmholz GmbH

Hannberger Weg 2, 91091 Grossenseebach, Germany

#### Note:

We have checked the content of this manual for conformity with the hardware and software described. Nevertheless, because deviations cannot be ruled out, we cannot accept any liability for complete conformity. The information in this manual is regularly updated. When using purchased products, please heed the latest version of the manual, which can be viewed in the Internet at <u>www.helmholz.de</u>, from where it can also be downloaded.

Our customers are important to us. We are always glad to receive suggestions for improvement and ideas.

S7-300, Step and SIMATIC are registered trademarks of SIEMENS.

### Revision history of this document:

| Edition | Date       | Revision                |
|---------|------------|-------------------------|
| 1       | 11.03.2010 | 1 <sup>st</sup> version |
|         |            |                         |

### Contents

| 1     | Overview                                          | 6  |
|-------|---------------------------------------------------|----|
| 1.1   | Application and function description              | 6  |
| 1.1.1 | Get Attribute                                     | 6  |
| 1.1.2 | Set Attribute                                     | 6  |
| 1.1.3 | Approval                                          | 7  |
| 1.2   | PLC configuration                                 | 8  |
| 2     | Configuring the CAN Module                        | 9  |
| 3     | Programming in the PLC                            | 10 |
| 3.1   | Overview                                          | 10 |
| 3.2   | FB 99 "DN Adapter"                                | 10 |
| 3.3   | Example OB 100                                    | 12 |
| 3.4   | Example OB 1                                      | 13 |
| 3.5   | Return parameter RETVAL                           | 14 |
| 4     | Diagnostics                                       | 15 |
| 4.1   | Process image in the PLC                          | 15 |
| 4.1.1 | Byte 0: Module status                             | 15 |
| 4.1.2 | Byte 1: Error status (EFLG) of the CAN controller | 16 |
| 4.1.3 | Byte 2: FIFO status bits                          | 16 |
| 4.1.4 | Byte 3/4: CAN controller Tx/Rx error counter      | 16 |
| 4.2   | CANParam debug screen                             | 17 |

#### 1 Overview

#### 1.1 Application and function description

This manual describes the application example (data handling block) of a CAN 300 PRO as a DeviceNet Slave on a S7-300.

This is for use in conjunction with the manual for the CAN 300 PRO module. It is assumed that the reader is familiar with the content of this manual.

The handling block FB 99 described here provides the following DeviceNet functions:

- Allocate/Release
- Get/Set Attribute
- Polled connection
- Cyclic connection (with and without Ack)

#### 1.1.1 Get Attribute

|                                   | C/I/A                                    |
|-----------------------------------|------------------------------------------|
| Max Instance of Class ID 0x01     | 1/0/2 = 1                                |
| Vendor ID                         | 1/1/1 = 999                              |
| Device type                       | 1/1/2 = 12                               |
| Product code                      | 1/1/3 = 700                              |
| Release                           | 1/1/4 = 1.0                              |
| Produced connection size (polled) | 5/2/7 = length of produced data (ANY)    |
| Consumed connection size (polled) | 5/2/8 = length of consumed data (ANY)    |
| Produced connection size (cyclic) | 5/4/7 = length of produced<br>data (ANY) |
| Consumed connection size (cyclic) | 5/4/7 = length of consumed data (ANY)    |
|                                   |                                          |

#### 1.1.2 Set Attribute

| C/I/A  |
|--------|
| 5/1/9  |
| 5/2/9  |
| 5/4/9  |
| 2B/1/1 |
|        |

#### Note:

The set attribute jobs are acknowledged positively and not used any further.

#### 1.1.3 Approval

The handling blocks were tested on an Allen-Bradley (scanner) and on an Omron scanner.

They have also been commissioned in an Adept and in a Kuka robot.

If you operate a device other than the scanners named above, we cannot guarantee proper functioning but will be glad to support you with initial startup.

### 1.2 PLC configuration

In the application example, an S7-300 CPU315-2DP and a CAN 300 PRO module are used.

| 🖳 HW Config - [CPU315-2DP (Configuration) DeviceNet_V12] |                                       |
|----------------------------------------------------------|---------------------------------------|
| 🕅 Station Edit Insert PLC View Options Window Help       | _ 8 ×                                 |
| D 🚅 🐎 🖩 🖏 🎒 🗈 💼 🔬 🏜 🚺 🗖 💥 😡                              |                                       |
|                                                          |                                       |
| 🚍 (0) UR                                                 | Tanta and and and and                 |
|                                                          | Tuor witwet                           |
| 2 CPU 315-2 DP PROFIBUS(1): DP-Mastersystem (1)          | Profile: Standard                     |
| 3                                                        | THE PROFIBUS DP                       |
| 4 GAN 300 PRO                                            | ROFIBUS-PA                            |
| 5                                                        | 🖶 🚟 PROFINET IO                       |
| 6                                                        | E- SIMATIC 300                        |
|                                                          |                                       |
|                                                          | English CP-300                        |
| 10                                                       |                                       |
| 11                                                       | 🗄 🧰 PROFIBUS                          |
|                                                          | 🖻 🧰 Point-to-Point                    |
| · · · · · · · · · · · · · · · · · · ·                    | 🖻 🧰 CP 340                            |
|                                                          | - H CP 340 RS232C                     |
|                                                          |                                       |
| 🗢 🔿 (0) UR                                               | CP 340 BS422/485                      |
|                                                          |                                       |
| Slot Module Urder number Firm M Laddre U add Com         |                                       |
| 2 M CPU 315-2 DP 6ES7 315-24610-048 V2 6 2               | CP 340 RS422/485                      |
| X2 DP 2047"                                              | E - CP 341                            |
| 3                                                        | E EM.300                              |
| 4 A CAN 300 PRO 6ES7 340-1AH01-0AE0 256271 256271        | F Gateway                             |
|                                                          | 🗄 🧰 IM-300                            |
|                                                          | M7-EXTENSION                          |
|                                                          | E 💼 PS-300                            |
|                                                          | E- RACK-300                           |
| 10                                                       | 6ES7 340-1AH01-0AE0 ▲ ጚ               |
|                                                          | RS232C (ASCII, 3964R, printer); also  |
|                                                          |                                       |
|                                                          | available as SIPLUS module with order |

### 2 Configuring the CAN Module

To use the example program, the supplied CAN project "DeviceNet\_Slave.PAR" with the CANParam software (Version 4.1x and higher) must be transferred to the CAN 300 PRO module.

| 300/400 via USB) 💽 |
|--------------------|
|                    |
|                    |
|                    |
|                    |
|                    |
|                    |
|                    |
|                    |
|                    |
|                    |
|                    |
|                    |
|                    |
|                    |
|                    |
|                    |
|                    |
|                    |
|                    |
|                    |

The CAN project sets the CAN 300 PRO module to DeviceNet mode.

The address of the DeviceNet slave and the baud rate can now be set at the DIP switch. The address must be between 0-63. The same address must also be set on the data handling block

on the data handling block.

| DeviceNet | 2 <sup>6</sup>        | + 64 |
|-----------|-----------------------|------|
| slave     | 2 <sup>5</sup>        | + 32 |
| address   | 2 <sup>4</sup>        | + 16 |
|           | 2 <sup>3</sup>        | + 8  |
|           | 2 <sup>2</sup>        | + 4  |
|           | 2 <sup>1</sup>        | + 2  |
|           | 2°                    | + 1  |
| Baud rate | <b>2</b> <sup>2</sup> | + 4  |
|           | 2 <sup>1</sup>        | + 2  |
|           | 2°                    | + 1  |

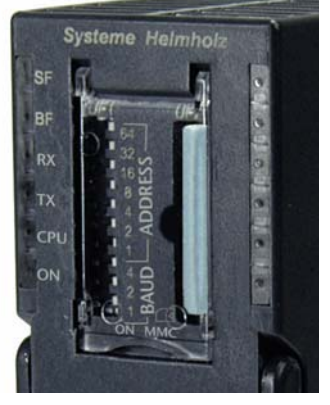

#### Baud rates:

| 0   | 1   | 2    | 3    | 4    | 5    | 6    | 7  |
|-----|-----|------|------|------|------|------|----|
| 10K | 50K | 100K | 125K | 250K | 500K | 800K | 1M |

#### 3 Programming in the PLC

#### 3.1 Overview

The example contains a data handling block FB 99 that performs the entire DeviceNet protocol processing.

FB 99 must be called in the cycle. Each time the FB is called, frames are fetched from the CAN 300 PRO module, processed and, if applicable, a response sent.

Depending on the length of the PLC cycle and frame frequency on the CAN bus, the FB can process several frames in succession. The maximum number of frames to be processed can be set with the parameter MaxComRequests.

| Parameter          | Direction | Туре | Example          |
|--------------------|-----------|------|------------------|
| Init               | IN        | BOOL | FALSE            |
| EnableFB           | IN        | BOOL | TRUE             |
| Base               | IN        | INT  | 256              |
| MacID              | IN        | INT  | 10               |
| ProducedData       | IN        | ANY  | P#A 50.0 BYTE 32 |
| ConsumedData       | IN        | ANY  | P#E 50.0 BYTE 32 |
| Cyclic             | IN        | BOOL | FALSE            |
| CycAck             | IN        | BOOL | FALSE            |
| ExpectedPacketRate | IN        | TIME | T#1s             |
| MaxComRequests     | IN        | INT  | 20               |
| MasterRun          | OUT       | BOOL | M 50.0           |
| DataExchange       | OUT       | BOOL | M 50.1           |
| Allocate           | OUT       | BOOL | M 50.2           |
| SendBusy           | OUT       | BOOL | M 50.3           |
| Done               | OUT       | BOOL | M 50.4           |
| RcvBusy            | OUT       | BOOL | M 50.5           |
| NewData            | OUT       | BOOL | M 50.6           |
| Error              | OUT       | BOOL | M 50.7           |
| RetVal             | OUT       | INT  | MW 52            |

#### 3.2 FB 99 "DN Adapter"

| Init            | Call with TRUE during startup (OB 100) to<br>perform basic initialization; always call with<br>FALSE during the cycle |
|-----------------|----------------------------------------------------------------------------------------------------|
| EnableFB        | Enable flag for activating the block                                                                                  |
| Base            | Address of the CAN 300 PRO module                                                                                     |
| MacID           | DeviceNet address of slave, must always correspond to the DIP switch setting.                                         |
| ProducedData    | Any pointer to the receive data                                                                                       |
| ConsumedData    | Any pointer to the transmit data                                                                                      |
| Cyclic          | FALSE: Polled operation / TRUE: Cyclic operation                                                                      |
| CycAck          | Cyclic connection acknowledged                                                                                        |
| ExpectedPacketR | ate for cyclic operation and Timeout monitoring                                                                       |
| MaxComRequest   | Number of processed CAN frames for each FB 99 call                                                                    |

| MasterRun    | Master is running and transmitting data             |
|--------------|-----------------------------------------------------|
| DataExchange | Communication active                                |
| Allocate     | Connection established (for one cycle only)         |
| SendBusy     | Transmit active                                     |
| Done         | Transmit completed                                  |
| RcvBusy      | Receive active                                      |
| NewData      | Receive completed                                   |
| Error        | One error has occurred (pending for one cycle only) |
| RetVal       | Error number, see Section 3.5                       |
|              |                                                     |

#### <u>Note:</u>

Data handling block FB 99 calls FCs 65, 66, 67 unconditionally. The FC numbers can therefore only be modified if FB 99 is adapted.

### 3.3 Example OB 100

In start-up OB 100, FB 99 must be called once with parameter Init = TRUE to perform basic initialization.

*Example of call:* 

| CALL FB 99, I     | DB99   |  |
|-------------------|--------|--|
| Init              | :=TRUE |  |
| EnableFB          | :=TRUE |  |
| Base              | :=256  |  |
| MacID             | :=10   |  |
| ProducedData      | :=     |  |
| ConsumedData      | :=     |  |
| Cyclic            | :=     |  |
| CycAck            | :=     |  |
| ExpectedPacketRat | ce:=   |  |
| MaxComRequests    | :=     |  |
| MasterRun         | :=     |  |
| DataExchange      | :=     |  |
| Allocate          | :=     |  |
| SendBusy          | :=     |  |
| Done              | :=     |  |
| RcvBusy           | :=     |  |
| NewData           | :=     |  |
| Error             | :=     |  |
| RetVal            | :=     |  |
|                   |        |  |

### 3.4 Example OB 1

Example of call:

|               | CATT     | Π                   | 00 5    | 0.04               |
|---------------|----------|---------------------|---------|--------------------|
|               | CALL     | гв                  | 99, L   |                    |
|               |          |                     |         | ·=FALSE            |
|               | EnableFB |                     |         | ·=IRUE             |
|               | Base     |                     |         | :=256              |
|               | MaclD    |                     |         | :=I0               |
|               | Prod     | ucedDa              | ta      | :=P#1 50.0 BYTE 32 |
|               | Cons     | umedDa <sup>.</sup> | ta      | :=P#Q 50.0 BYTE 32 |
|               | Cycl     | ic                  |         | :=FALSE            |
|               | СусА     | ck                  | _       | :=FALSE            |
|               | Expe     | ctedPa              | cketRat | e:=T#1S            |
|               | MaxC     | omRequ              | ests    | :=20               |
|               | Mast     | erRun               |         | :=M50.0            |
|               | Data     | Exchan              | ge      | :=M50.1            |
|               | Allo     | cate                |         | :=M50.2            |
|               | Send     | Busy                |         | :=M50.3            |
|               | Done     |                     |         | :=M50.4            |
|               | RcvB     | usy                 |         | :=M50.5            |
|               | NewData  |                     |         | :=M50.6            |
|               | Erro     | r                   |         | :=M50.7            |
|               | RetV     | al                  |         | :=MW52             |
| //save        | e allo   | cate                |         |                    |
| , ,           | Δ        | M                   | 50.2    |                    |
|               | S        | M                   | 51 2    |                    |
| //save        | - erro   | r                   | 0111    |                    |
| 77 Save CIIOI |          |                     | 50 7    |                    |
|               | S        | M                   | 51 7    |                    |
| //save        | e retv   | al                  | 51.7    |                    |
|               | L        | MW                  | 52      |                    |
|               | L        | 0                   |         |                    |
|               | ==I      |                     |         |                    |
|               | JC       | M000                |         |                    |
|               | L        | MW                  | 52      |                    |
|               | Т        | MW                  | 54      |                    |
| M000:         | NOP      | 0                   |         |                    |
|               | -        |                     |         |                    |

#### 3.5 Return parameter RETVAL

The return parameter RETVAL of the function block can contain both function-specific errors or error numbers of the Siemens system function blocks SFC 58, SFC 59, and SFC 20.

#### Error codes of DeviceNet handling:

- 80D1: Receive frame with length > 8
- 80D5: Scanner attempts to read non-implemented attribute
- 80D6: Scanner attempts to write non-implemented attribute
- 80DA: Timeout (3\*ExpectedPacketRate), scanner does not respond (poll)

### 4 Diagnostics

#### 4.1 **Process image in the PLC**

The CAN 300 PRO module occupies 16 bytes in the input and output process image. The content of the output process image is not used.

The content of the input process image can be used for information purposes by the user in the application.

| Byte | Meaning                                                |
|------|--------------------------------------------------------|
| 0    | Module status generally, CAN group error display       |
| 1    | CAN controller status (register of the CAN controller) |
| 2    | FIFO status bits (send & receive)                      |
| 3    | CAN controller: TX error counter                       |
| 4    | CAN controller: RX error counter                       |
| 5    | CANopen: Masterstatus                                  |
| 6    | CANopen: Assignment of the SDO request mailboxes       |
| 7    | CANopen: Number of nodes in operational                |
| 8    | Node ID on use of the bit filter or of the master      |
| 9    | reserved                                               |
| 10   | reserved                                               |
| 1115 | used internally                                        |

The input image can only be accessed with the I/O direct access commands: L PIB, L PIW

#### 4.1.1 Byte 0: Module status

| Bit 7       | Bit 6     | Bit 5 | Bit 4 | Bit 3 | Bit 2 | Bit 1 | Bit 0         |
|-------------|-----------|-------|-------|-------|-------|-------|---------------|
| CAN         | Module is |       |       |       |       |       | Module        |
| controller  | CAN 300   |       |       |       |       |       | parameterized |
| group error | PRO       |       |       |       |       |       | and running   |

Bit 0: The CAN 300 PRO module has processed the configuration and is ready for operation.

Bit 6: This bit is always 1 in order to detect the CAN 300 PRO.

Bit 7: Group error bit for errors on the CAN controller, more precise information about the cause of error can be found in byte 1.

4.1.2 Byte 1: Error status (EFLG) of the CAN controller

|       | RX10VR                   | RX00VR        | TXBO               | TXEP               | RXEP         | TXWAR       | RXWAR    | EWARN |
|-------|--------------------------|---------------|--------------------|--------------------|--------------|-------------|----------|-------|
|       | bit 7                    |               |                    |                    |              |             |          | bit 0 |
|       |                          |               |                    |                    |              |             |          |       |
| bit 7 | RX10VR:                  | Receive Buf   | fer 1 Overflo      | ow Flag            |              |             |          |       |
|       | - Set when               | a valid mes   | sage is rece       | eived for RX       | B1 and CAN   | IINTF.RX1IF | = 1      |       |
| bit 6 |                          | Pocoivo Buf   | J<br>for 0 Ovorfla | w Flag             |              |             |          |       |
| DILO  | - Set when               | a valid mes   | sade is rece       | eived for RX       | B0 and CAN   | IINTE RX0IE | = 1      |       |
|       | - Must be r              | eset by MCI   | J                  |                    | bo and or a  |             |          |       |
| bit 5 | TXBO: Bus                | s-Off Error F | lag                |                    |              |             |          |       |
|       | - Bit set wh             | nen TEC rea   | ches 255           |                    |              |             |          |       |
|       | - Reset aft              | er a success  | sful bus reco      | very sequer        | nce          |             |          |       |
| bit 4 | TXEP: Tra                | nsmit Error-l | Passive Flag       | 9                  |              |             |          |       |
|       | - Set when               | TEC is equ    | al to or grea      | ter than 128       | }            |             |          |       |
| L:1 0 | - Reset wh               | en TEC IS le  | ess than 128       |                    |              |             |          |       |
| DIT 3 | RXEP: Red                | Ceive Error-F | assive Flag        |                    |              |             |          |       |
|       | - Set when<br>- Reset wh | en REC is equ | al to or grea      | iter than 128<br>} | 3            |             |          |       |
| bit 2 | TXWAR: T                 | ransmit Erro  | r Warning F        | lag                |              |             |          |       |
|       | - Set when               | TEC is equ    | al to or grea      | ter than 96        |              |             |          |       |
|       | - Reset wh               | en TEC is le  | ess than 96        |                    |              |             |          |       |
| bit 1 | RXWAR: F                 | Receive Erro  | r Warning F        | lag                |              |             |          |       |
|       | - Set when               | REC is equ    | al to or grea      | iter than 96       |              |             |          |       |
|       | - Reset wh               | en REC is le  | ess than 96        |                    |              |             |          |       |
| bit 0 | EWARN: E                 | rror Warning  | g ⊢lag             |                    |              |             |          |       |
|       | - Set when               | IEC or RE     | C is equal to      | or greater f       | than 96 (TX) | WAR or RXV  | VAR = 1) |       |
|       | - iveset wit             |               |                    | 110 1005 tildi     | 130          |             |          |       |

#### 4.1.3 Byte 2: FIFO status bits

| Bit 7            | Bit 6         | Bit 5              | Bit 4            |
|------------------|---------------|--------------------|------------------|
| Send-FIFO (high) | Send-FIFO     | Send-FIFO (low)    | Send-FIFOs       |
| half full        | (high or low) | half full          | (high & low)     |
|                  | overflow      |                    | completely empty |
|                  |               |                    |                  |
| Bit 3            | Bit 2         | Bit 1              | Bit 0            |
| Receive-FIFO     | Receive-FIFO  | Receive-FIFO (low) | Receive-FIFOs    |
| (high) half full | (high or low) | half full          | (high & low)     |
|                  | overflow      |                    | completely empty |

#### 4.1.4 Byte 3/4: CAN controller Tx/Rx error counter

The error counter is incremented on every CAN frame transmitted or received with an error. If a CAN frame has been correctly transmitted, the error counter is decremented again. If the counter is greater than 96, the CAN controller goes into "warning" mode. If the error counter exceeds 127, the CAN controller goes into "error passive."

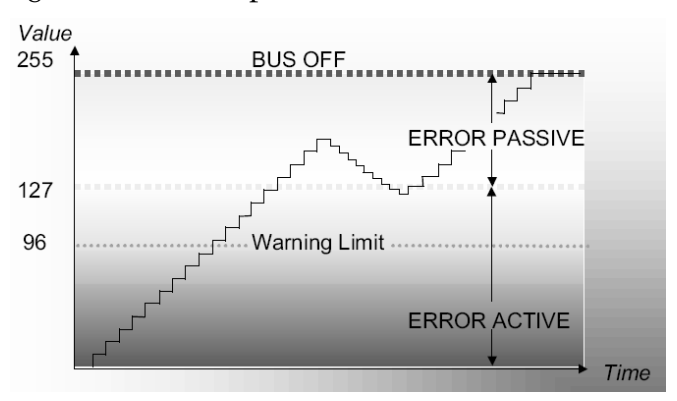

| Layer2 CANopen   Version V1.21   Buffers CAN Rx   CAN Rx 0   CAN Rx 0   CAN Rx 0   CAN Rx 0   CAN Rx 0   CAN Rx 0   CAN Rx 0   CAN Rx 0   Protocol 11Bit mode   Baudrate 1.00M   Sync used Masks on   Controllerstates FIFO status   Error Register 0K00   Node status 0K   Rx errors 0x00   Tx errors 0x00   Restat 0                                                                                                    |                                                                             | -                                          |                                                                           |                                                          |                                            |       | _ |
|----------------------------------------------------------------------------------------------------|-----------------------------------------------------------------------------|--------------------------------------------|---------------------------------------------------------------------------|----------------------------------------------------------|--------------------------------------------|-------|---|
| Layer2 CANopen   Version V1.21   Buffers highpiror lowprior   CAN Rx 0 24888   CAN Tx 45394 0   Plc Rx 0 0   Protocol 11Bit mode PLC Tx 19612 2   Baudrate 1,00M Script 0 0   Sync used Masks on Reset 1   Controllerstates 0x00 Reset 1   Rx errors 0x00 1 1 1   Rx errors 0x00 1 1 1   Restart 0x00 1 1 1   Word status 0x00 1 1 1   Restart 0x00 1 1 1   Word status 0x00 1 1 1   Restart 0x00 1 1 1   Word status 0x00 1 1 1   Word status 0x00 1 1 1   Word status 0x00 1 <td< td=""><td>target is CAN300 PR</td><td>10</td><td></td><td></td><td></td><td></td><td>×</td></td<>                                                                                                    | target is CAN300 PR                                                         | 10                                         |                                                                           |                                                          |                                            |       | × |
| Version V1.21 Buffers highprior lowprior   CAN Rx 0 24888 CAN Tx 45394 0   CAN Tx 45394 0 0 PLC Rx 0 0   Protocol 11Bit mode Baudrate 1,00M 0 0 0   Sudrate 1,00M Image: Controllerstates Controllerstates 0 0 0   Fror-Register 0x00 FIFO status Send Receive empty Image: Controllerstates Image: Controllerstates Controllerstates Controllerstates Image: Controllerstates Send Receive empty Image: Controllerstates Image: Controllerstates Image: Controllerstates Send Receive empty Image: Controllerstates Image: Controllerstates Image: Co | Layer2 CANopen                                                              |                                            |                                                                           |                                                          |                                            |       |   |
| Controllerstates 0x00   Error-Register 0x00   Node status 0K   Rx errors 0x00   Tx errors 0x00   Restart 0x00   Disconnect Close                                                                                                    | Version<br>Controllersettings<br>Protocol<br>Baudrate<br>Sync used          | V1.21<br>11Bit mode<br>1,00M<br>V Masks on | Buffers<br>CAN Rx<br>CAN Tx<br>PLC Rx<br>PLC Tx<br>Script<br>Timer        | highprior<br>0<br>45394<br>0<br>19612<br>0<br>0<br>Reset | lowprior<br>24888<br>0<br>2<br>2<br>0<br>0 |       |   |
|                                                                                                    | Controllerstates<br>Error-Register<br>Node status<br>Rx errors<br>Tx errors | 0x00<br>0K<br>0x00<br>0x00<br>Restart      | FIFO status<br>empty<br>Low half full<br>High half full<br>overflow<br>Di | Send                                                     |                                            | Close |   |

#### 4.2 CANParam debug screen

The "Connect" button activates monitoring mode. If you press the button again, the link will be disconnected again.

#### The debug dialog box provides the following information:

| Version         | Version number of the operating system                                                   |  |  |  |  |  |  |
|-----------------|------------------------------------------------------------------------------------------|--|--|--|--|--|--|
| Protocol        | Configured CAN protocol (11bit/29bit)                                                    |  |  |  |  |  |  |
| Baud rate       | Active CAN baud rate                                                                     |  |  |  |  |  |  |
| Controller stat | us Content of the CAN status register:                                                   |  |  |  |  |  |  |
| Error register  | Content of the CAN error register EFLG:                                                  |  |  |  |  |  |  |
| Node status     | Content of the CAN status register (see above):<br>"OK," "Warning," "Passive," "Bus Off" |  |  |  |  |  |  |

Rx error counter Error counter CAN reception

Tx error counter Error counter CAN transmission

**Note:** The transmit and receive error counters are incremented by the can controller if transmission or receipt of a frame has failed. As soon as a frame has been correctly sent or received, the corresponding counter is decremented again. These counters should always be 0 if the CAN bus is functioning correctly!

Node status should always be "OK" to ensure fault-free CAN data transmission.

### !

The error counters must be "0"; otherwise data transmission on the CAN bus is faulty.

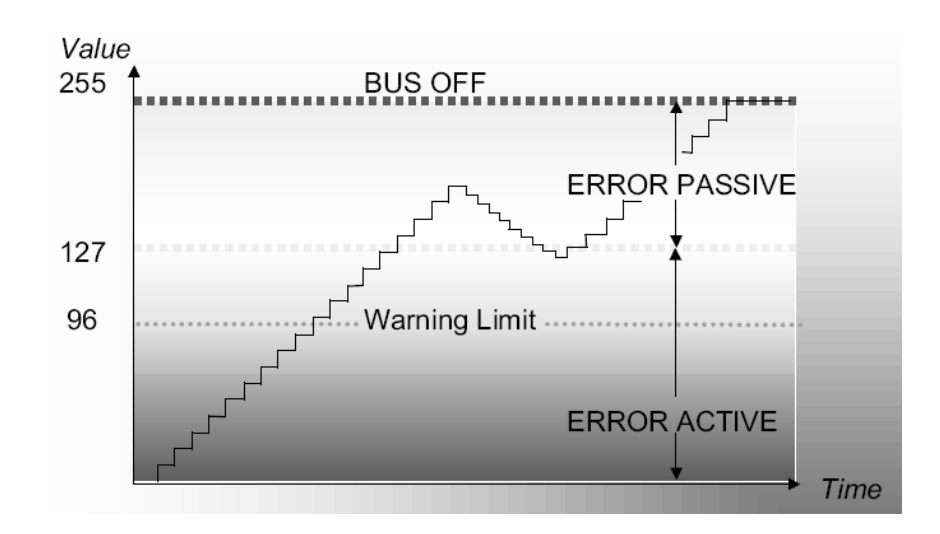

The information about the buffers and FIFOs are only relevant in layer 2. In CANopen Master mode, the firmware performs control of the buffers. Buffer

Display of the number of received and transmitted CAN frames in the buffers on the CAN bus, to the PLC and internally

**Note:** The CAN 300 PRO module has receive and transmit buffers of 400 frames (low priority) and 20 frames (high priority). The counters show how many frames have been processed.

There should never be a big difference between the Rx and Tx counter pairs. However, if this does occur, the CAN frames are not being fetched from the PLC fast enough or are being transmitted to the PLC too fast.

If, in the case of a full FIFO, further frames are received or transmitted, the error bit FIFO overflow is set and the oldest frame is deleted from the FIFO.

*FIFO status* Display of the filling level of the FIFOs

In the PLC, the FIFO status can be evaluated via the peripheral byte 2. aThe FIFOs can be deleted with data handling block FC 67 CANCTRL.